### Website Registration

#### https://www.medicalmutual.com

Website registration is a mutli-step process and requires a functional email address.

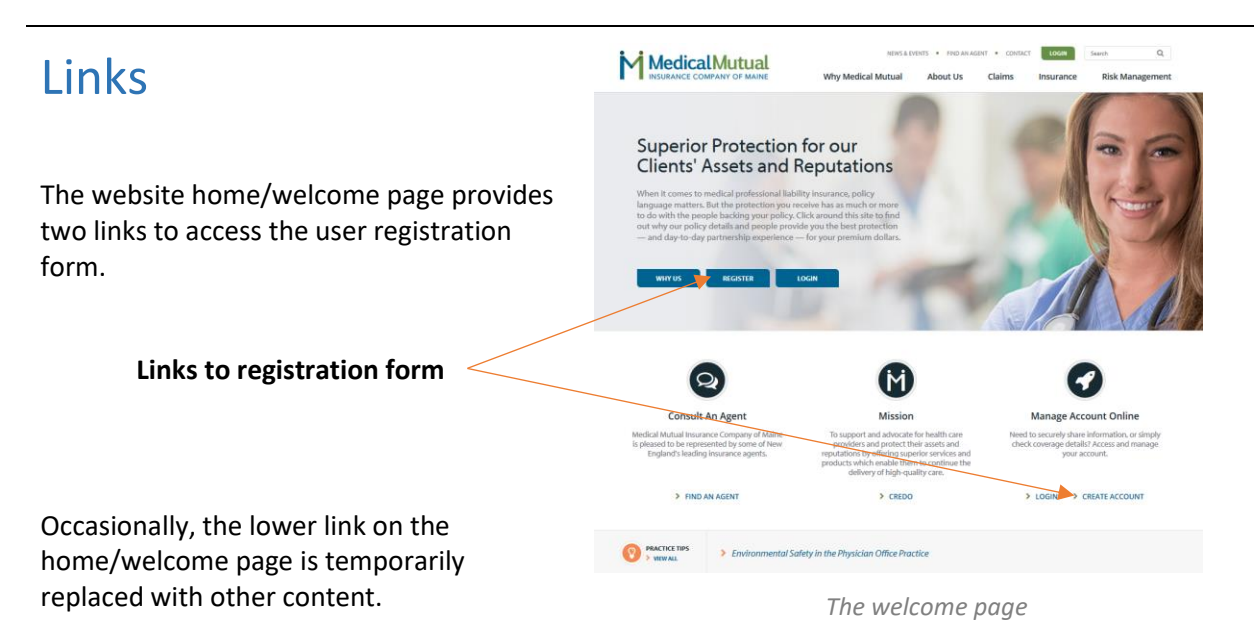

An additional link to the registration form is available from the login form is available form is available at the top of every page.

The login form

The registration process consists of two parts. (Required fields are indicated with an asterisk)

## Part I

Part I collects basic user information. Upon submission, an email is sent to address provided. The link contained in the email is required to continue the registration process.

|                           | al Why Medical Muta | INS & EVENTS * FIND AN AGENT * CONTACT<br>Jal About Us Claims | LOGIN      | Search Q<br>Risk Management                                                                                                    |
|---------------------------|---------------------|---------------------------------------------------------------|------------|----------------------------------------------------------------------------------------------------|
| User Reg                  | gistration          |                                                               |            |                                                                                                    |
| Register with th          | e Medical Mutual v  | vebsite                                                       |            |                                                                                                    |
| Account Information       |                     |                                                               |            |                                                                                                    |
| Email Address *           |                     | Role*                                                         |            | 0                                                                                                    |
|                           | *                   | Please select                                                 |            | ~                                                                                                    |
| Password *                |                     | Confirm Password *                                            |            |                                                                                                    |
|                           | *                   |                                                               |            | *                                                                                                    |
| Personal Information      |                     |                                                               |            |                                                                                                    |
| First Name *              | Middle Name         | Last Name *                                                   |            | Suffix                                                                                                    |
| *                         | *                   |                                                               | *          |                                                                                                    |
| Mobile Number             |                     |                                                               |            |                                                                                                    |
| *                         |                     |                                                               |            |                                                                                                    |
| Business Information      |                     |                                                               |            |                                                                                                    |
|                           |                     |                                                               |            | har                                                                                                    |
| Practice / Organization * | Position / Title    | State *                                                       | Policy Num | is the second second se |

Part I of the registration form

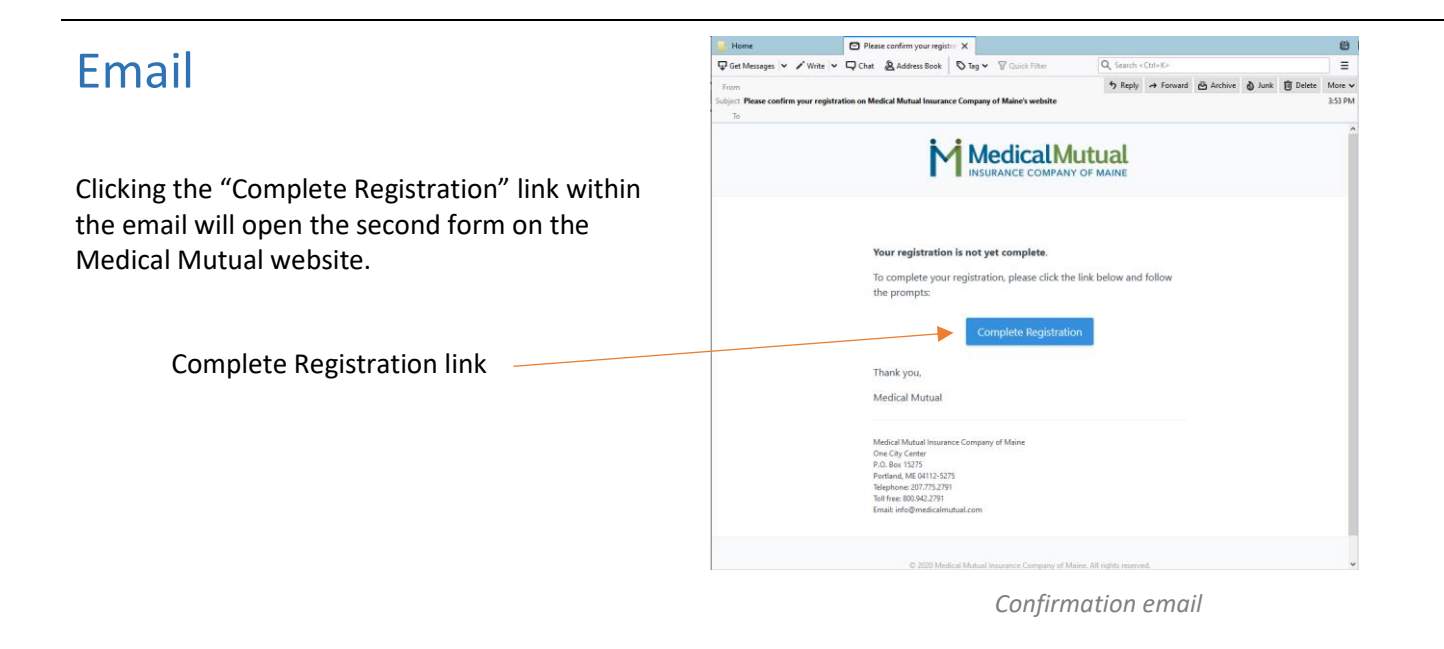

## Part II

The second part of the registration form collects a security question/answer and an optional policy access code.

The policy access code is only necessary for accessing billing and policy information. The code is provided annually with the policy paperwork and on each billing statement.

|                                                        | NEWS & E                                     | MENTS • FIND AN A   | GENT • CONTAC   | LOGIN | Search Q<br>Risk Management |
|--------------------------------------------------------|----------------------------------------------|---------------------|-----------------|-------|-----------------------------|
| User Registra<br>Confirm your registration             | ation                                        |                     |                 |       |                             |
| Security Question                                      |                                              |                     |                 |       |                             |
| Why is this important?                                 |                                              |                     |                 |       |                             |
| Enter any question to which only you know the answer.  | En                                           | ter the answer to y | our own questio | n.    |                             |
| User-Generated Security Question *                     | er-Generated Res                             | ponse *             |                 |       |                             |
| Policy Access Code                                     |                                              |                     |                 |       |                             |
| What is this Access Code? 0                            |                                              |                     |                 |       |                             |
| Enter the 9-digit Policy Access Code, if you have one. |                                              |                     |                 |       |                             |
| Policy Access Code (optional)                          |                                              |                     |                 |       |                             |
|                                                        |                                              |                     |                 |       |                             |
|                                                        | I have read and accept the<br>Complete Regis | Subscription Agree  | ement           |       |                             |

Part II of the registration form

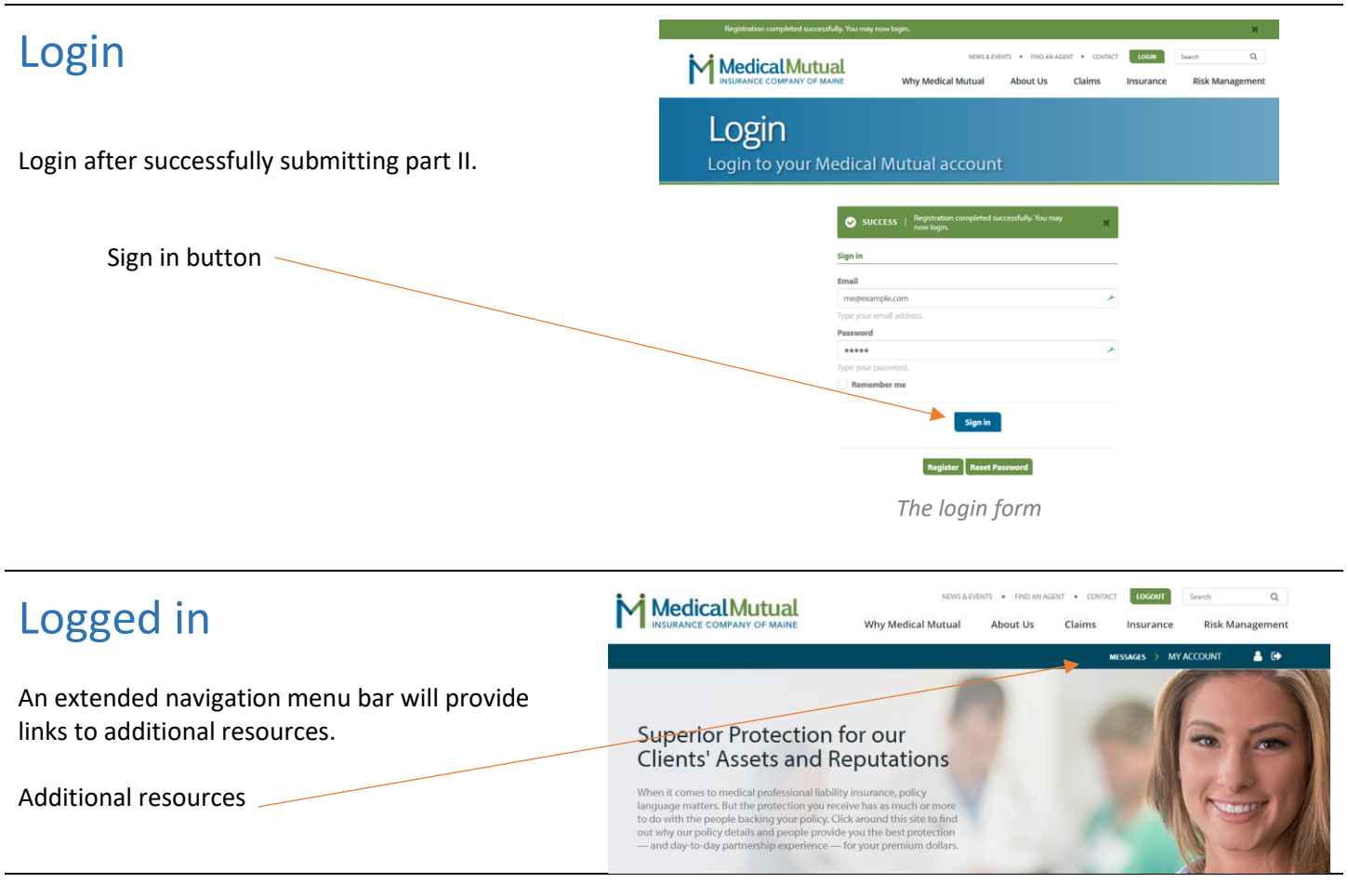

# Support

Direct questions or technical issues to <u>CustomerService@MedicalMutual.com</u> or call 207.775.2791 and ask for website support.